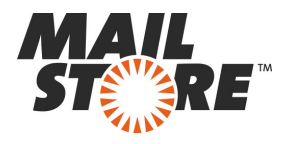

# Archiviazione Email con Kerio Connect

Si prega di notare che questo tutorial copre solo le specifiche di archiviazione di un server di Kerio Connect (ex Kerio MailServer). Si presume che si disponga già di un'installazione di MailStore Server o di un'installazione di prova e che si abbia una certa familiarità con MailStore Server. Si prega di fare riferimento al manuale di MailStore Server o alla guida rapida per ulteriori informazioni.

MailStore Server offre diverse modalità per archiviare le email da un server Kerio Connect come descritto di seguito. Se non siete sicuri di quale strategia di archiviazione sia più adatta alla vostra azienda, si prega di fare riferimento al capitolo <u>Scegliere la giusta strategia di archiviazione</u>.

# Contenuti

- 1 Sincronizzazione degli utenti
- 2 Archiviazione di caselle postali individuali
- o 2.1 Impostazione del processo di archiviazione
- 3 Archiviazione di più caselle di posta in un solo passo o 3.1 Passo 1: Definizione di una "Master Password"
  - o 3.2 Passo 2: Configurazione di MailStore Server
- 4 Archiviazione e-mail in entrata e in uscita (Journaling)
  - o 4.1 Fase 1: Creazione della casella di "archivio" in Kerio Connect
  - o 4.2 Fase 2: Eliminazione definitiva delle email archiviate con successo
  - o 4.3 Passo 3: Configurazione di MailStore Server
- 5 Weblinks

# Sincronizzazione degli utenti

Il MailStore Server offre un supporto speciale per la sincronizzazione degli utenti con un server Kerio Connect. Le informazioni sull' installazione sono disponibili nel capitolo del manuale Integrazione con Kerio Connect.

# Archiviazione di singole caselle di posta

Utilizzando la procedura descritta di seguito è possibile archiviare una casella postale singola di Kerio Connect per un utente specifico di MailStore. Il processo di archiviazione può essere eseguito manualmente o in base a una pianificazione programmata.

# Impostazione del processo di archiviazione

Per ogni casella postale si prega di procedere come segue:

• A meno che non si desideri archiviare la propria casella di posta nel proprio archivio personale in MailStore Server, si prega di accedere in MailStore come amministratore. Solo un amministratore di MailStore, infatti, può archiviare le email per conto di altri utenti.

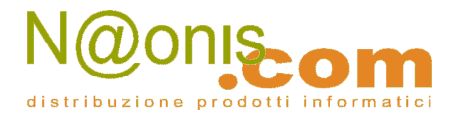

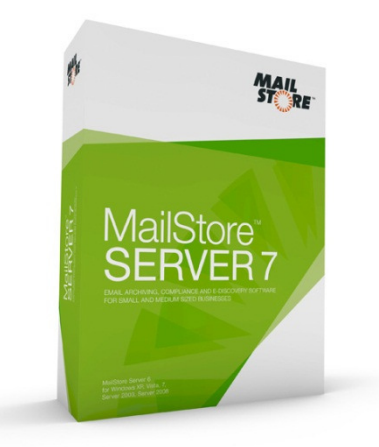

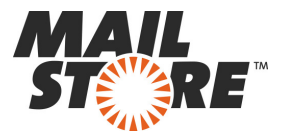

• Fare clic su Archive Email.

• Dalla lista *Email Server* sotto *Create Profile* selezionare Kerio Connect per creare un nuovo profilo di archiviazione.

• Si aprirà una procedura guidata che aiuta a definire e specificare le impostazioni di archiviazione.

| Archive Kerio | Connect                                                              |
|---------------|----------------------------------------------------------------------|
| Ø             | Archive Kerio Connect                                                |
|               | Single Mailbox<br>Archive a single Kerio Connect IMAP mailbox.       |
|               | Multiple Mailboxes<br>Archive multiple Kerio Connect IMAP mailboxes. |
|               | Multidrop Mailbox<br>Archive a Kerio Connect IMAP multidrop mailbox. |
|               | OK Cancel Help                                                       |

• Selezionare Single Mailbox.

• Compilare i campi *Email Address, Host, Access via, User Name* e *Password*. Fare clic su *Test* per verificare i dati inseriti.

**Solo per i protocolli l'IMAP-TLS e IMAP-SSL**: c'è la possibilità di ignorare gli avvertimenti di sicurezza SSL. In genere, questi avvertimenti appaiono se viene utilizzato sul server un certificato non ufficiale o auto-generato.

| MailStore |                  |                               | ×    |
|-----------|------------------|-------------------------------|------|
|           | Archive I        | MAP Mailbox                   |      |
| •         | Settings         |                               |      |
|           | Please configure | access to IMAP Malbox.        |      |
|           | E-mail Address:  | barbara.coe@orange-2k10.local |      |
|           | Host:            | imap.orange-2k10.local        |      |
|           | Access via:      | IMAP 💌                        |      |
|           | User Name:       | barbara.coe@orange-2k10.local |      |
|           | Password:        | •••••                         | Test |
|           | Special Folder   | s (optional)                  |      |
|           | Sent Items:      | Sent                          |      |
|           |                  |                               |      |
|           | Cancel           | < Back Next >                 | Нер  |

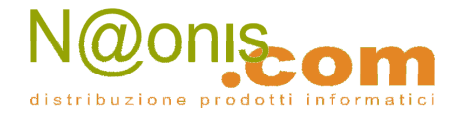

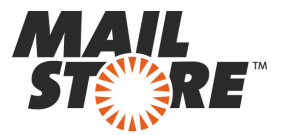

• Fare clic su Next.

• Se necessario, selezionare l'elenco delle cartelle da archiviare (disponibile solo con IMAP), le regole di cancellazione (disponibile solo con IMAP), il filtro (ancora disponibile solo con IMAP) e il valore di time-out in secondi. Il valore di time-out deve essere regolato solo in casi particolari (ad esempio con i server molto lenti).

| MailStore |                                                                                                    |
|-----------|----------------------------------------------------------------------------------------------------|
|           | Archive IMAP Mailbox                                                                                                    |
| -         | Advanced Settings                                                                                                    |
|           | Please configure access to IMAP Mailbox.                                                                                                    |
|           | Folders                                                                                                    |
|           | All e-mail folders                                                                                                    |
|           | Filter                                                                                                    |
|           | Also archive unread messages   Only archive messages that are older than Image: Control of the second second se |
|           | O Date: 31.05.2011 ▼ 00:00 💮 🗌 UTC                                                                                                    |
|           | C Range: 1 months *                                                                                                    |
|           | Delete                                                                                                    |
|           | Kessages are never deleted in IMAP Malbox.                                                                                                    |
|           | Connection                                                                                                    |
|           | Second                                                                                                    |
|           | Cancel < Back Next > Help                                                                                                    |

• Fare clic su Next.

• Se si effettua il login tramite MailStore Server come amministratore, l'archivio di destinazione può essere specificato al punto successivo. Selezionare l'archivio dell'utente nel quale si desidera archiviare la casella postale prescelta.

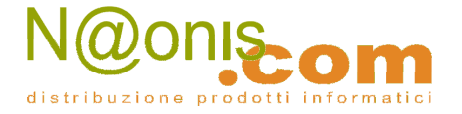

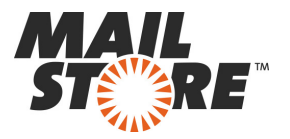

| Each user has his own arch | ive in MallStore. Please select which archive | to use |
|----------------------------|-----------------------------------------------|--------|
| for the e-mails.           |                                               |        |
| Login Name                 | Full Name                                     | - 1    |
| abby.hernandez             | Abby Hernandez                                |        |
| admin 🕹                    | Administrator                                 | - 1    |
| alexis.page                | Alexis Page                                   | -      |
| andrea.eastman             | Andrea Eastman                                |        |
| barbara.coe                | Barbara Coe                                   |        |
| barbara.pelfrey            | Barbara Pelfrey                               |        |
| becky.stephenson           | Becky Stephenson                              |        |
| belinda.avendano           | Belinda Avendano                              |        |
| bernard.hamrick            | Bernard Hamrick                               |        |
| bessie.wilson              | Bessie Wilson                                 |        |
| bil.burke                  | Bill Burke                                    |        |
| 🕹 billie.brown             | Billie Brown                                  |        |
| A christina.thomas         | Christina Thomas                              |        |

• All'ultimo passo, può essere specificato un nome per il nuovo profilo di archiviazione. Dopo aver fatto clic su *Finish*, il profilo di archiviazione verrà elencato sotto i profili salvati e, se lo si desidera, può essere eseguito immediatamente.

**Suggerimento**: Se MailStore Server è configurato in modo da eliminare automaticamente i messaggi di posta elettronica archiviati con successo dalle caselle postali di Kerio Connect e non si desidera che queste e-mail vengano spostate nella cartella "Posta eliminata" di Kerio Connect, seguire le istruzioni del paragrafo "Eliminazione definitiva delle email archiviate con successo" presente in questo documento alla sezione "Archiviazione e-mail in entrata e in uscita (Journaling)".

## Archiviazione di più caselle di posta in un unico passo

Kerio Connect permette di accedere alle caselle postali di altri utenti tramite IMAP utilizzando una password master.

#### Fase 1: Definizione di una Master Password

- Accedere all' Amministrazione di Kerio Connect con un utente con privilegi di amministratore.
- Fare clic su Configurazione> Opzioni Avanzate e aprire la scheda Autenticazione Master.

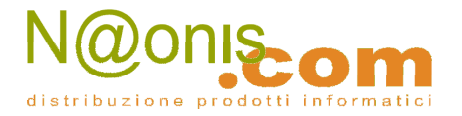

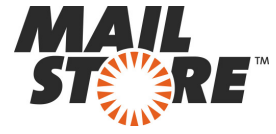

| Kerio Connect | Advanced Options                                                                                                    | \cdots 🤪 Loop |
|---------------|----------------------------------------------------------------------------------------------------|---------------|
|               | Macellaneous Security Policy Store Directory Master Authentication HTTP Procy Update Checker WebMal   If the master authentication only from IP address group: Local clients Image: Confirm password: Image: Confirm password: |               |
|               |                                                                                                    |               |
|               | Appl                                                                                                    | Reset         |

- Impostare Abilita l'autenticazione master a questo server.
- Eventualmente configurare *Consenti autenticazione mater master solo da gruppo di indirizzi IP* in base alle vostre esigenze.
- Inserire una password complessa nel campo *Password master* e confermare la password immettendola nuovamente nel campo *Conferma password*.
- Fare clic su Applica per salvare le modifiche.

#### Fase 2: Configurazione del server MailStore

- Accedere a MailStore Client come amministratore MailStore.
- Fare clic su Archive Email.
- Dall'elenco *E-Mail-Server* sotto *Create Profile* selezionare *Kerio Connect* per creare un nuovo profilo di archiviazione.
- Si aprirà una procedura guidata per specificare le impostazioni di archiviazione.

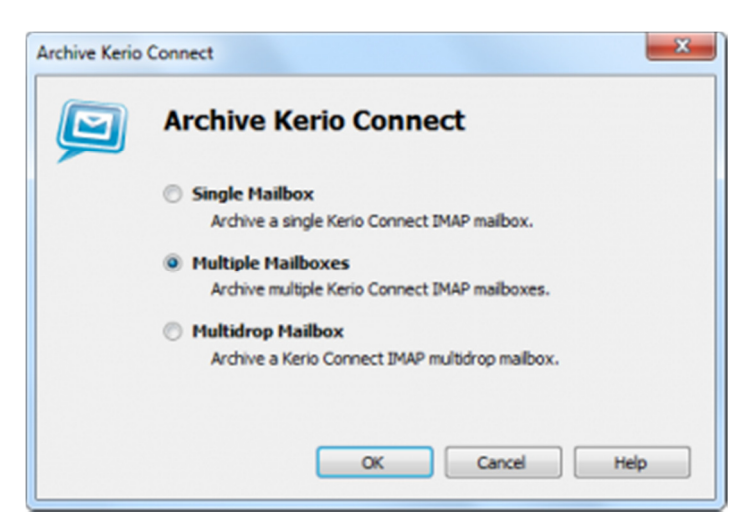

• Selezionare Multiple Mailboxes.

• Per essere in grado di archiviare più caselle di posta, gli utenti MailStore insieme con i loro indirizzi e-mail devono essere configurati nella gestione degli utenti MailStore.

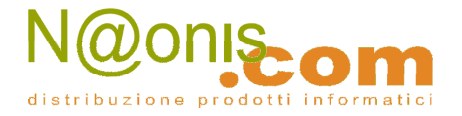

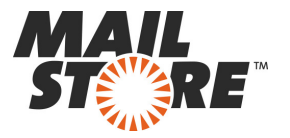

| MailStore |                | X                                      |
|-----------|----------------|----------------------------------------|
|           | Archive        | Multiple Kerio Mailboxes               |
|           | Settings       |                                        |
|           | Please configu | re access to Multiple Kerio Maliboxes. |
|           | Host:          | mail.kerio.test                        |
|           | Access via:    | IMAP-TLS 👻 Ignore SSL Warnings         |
|           | User Name:     | (Kerio Master)                         |
|           | Password:      | •••••                                  |
|           | Special Fold   | ers (optional)                         |
|           | Sent Items:    | Sent Items                             |
|           |                |                                        |
|           |                |                                        |
|           |                |                                        |
|           |                |                                        |
|           |                |                                        |
|           |                |                                        |
|           |                |                                        |
|           |                |                                        |
|           | Cancel         | < Back Next > Help                     |

• In Server Name immettere il nome del server Kerio Connect.

• In *Access via* selezionare il protocollo da utilizzare per accedere al server Kerio Connect. Ove possibile, si dovrebbe sempre scegliere IMAP-TLS o IMAP-SSL.

**Attenzione**: Se si desidera automatizzare il processo di archiviazione e di accesso al server Kerio Connect utilizzando IMAP-TLS o IMAP-SSL, è necessario attivare l'opzione *Ignore SSL Security Warnings in MailStore Server*. Altrimenti, se viene utilizzato un certificato non ufficiale o auto generato sul server Kerio Connect, l'esecuzione automatica del processo di archiviazione avrà esito negativo.

- Nel campo Password inserire la password master definita al passo uno.
- Fare clic su *Next* per continuare.

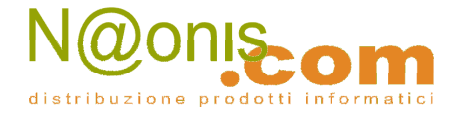

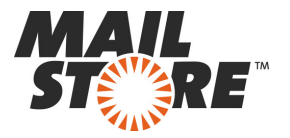

| MailStore | ×                                                                   |
|-----------|---------------------------------------------------------------------|
|           | Archive Multiple Kerio Mailboxes                                    |
|           | Advanced Settings                                                   |
|           | Please configure access to Multiple Kerio Malboxes.                 |
|           | Folders                                                             |
|           | All e-mail folders                                                  |
|           | Filter                                                              |
|           | Only archive messages that are older than                           |
|           | ◯ Date: 14.05.2012 ▼ 00:00 💌 🗆 UTC                                  |
|           | C Range: 1 months v                                                 |
|           | Delete<br>K Messages are never deleted in Multiple Kerio Mailboxes. |
|           | Connection                                                          |
|           | Timeout: 300 Seconds                                                |
|           | Batch Processing                                                    |
|           | Maximum number of concurrent archiving jobs: 5 (max 25)             |
|           | Cancel < Back Next > Help                                           |

• Personalizzare l'elenco delle cartelle da archiviare, il filtro e le regole di eliminazione, se necessario. Per impostazione predefinita, nessuna e-mail sarà cancellata dalla casella postale. Il valore di timeout deve solo essere regolato se strettamente necessario (ad esempio con server molto lenti). Si prega di tenere presente che queste impostazioni si applicano a tutte le caselle posta da archiviare.

• Fare clic su *Next* per continuare.

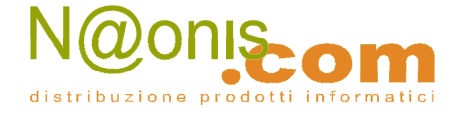

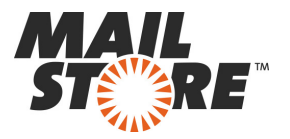

| MailStore |                                                                |                                                                | ×      |
|-----------|----------------------------------------------------------------|----------------------------------------------------------------|--------|
|           | Archive Multiple                                               | e Kerio Mailboxes                                              |        |
| -         | Select Users                                                   |                                                                |        |
|           | Please select the users whose<br>configured e-mail addresses a | e mailboxes should be archived. Only users<br>are listed here. | s with |
|           | All users with configured e                                    | -mail address                                                  |        |
|           | Al users except the follow                                     | ing:                                                           |        |
|           | Only the following users:                                      |                                                                |        |
|           | User Name                                                      | E-mail Address                                                 |        |
|           | Abby.hemandez                                                  | abby.hernandez@kerio.local                                     |        |
|           | admin@kerio.local                                              | admin@kerio.local                                              |        |
|           | 🗹 🚨 alexis.page@ker                                            | alexis.page@kerio.local                                        |        |
|           | 🗹 🚨 andrea.eastman                                             | andrea.eastman@kerio.local                                     |        |
|           | 📃 🚨 barbara.coe@ke                                             | barbara.coe@kerio.local                                        |        |
|           | 🛛 🚨 barbara.pelfrey                                            | barbara.pelfrey@kerio-de.local                                 |        |
|           | Becky.stephens                                                 | becky.stephenson@kerio.local                                   |        |
|           | 🗹 🚨 belinda.avendan                                            | belinda.avendano@kerio.local                                   |        |
|           | Dernard.hamrick                                                | bernard.hamrick@kerio.local                                    |        |
|           | V 🕹 bessie.wilson@k                                            | bessie.wilson@kerio.local                                      | -      |
|           | La bil.burke@kerio                                             | bil.burke@kerio.local                                          | •      |
|           | Check All                                                      | Uncheck All                                                    |        |
|           | Synchronize with Director                                      | y Services before archiving Configu                            | re     |
|           | Cancel                                                         | < Back Next > Hel                                              | p      |

• Selezionare gli utenti di cui si desidera archiviare le caselle postali. Le opzioni disponibili sono le seguenti:

#### All users with a configured email address - Tutti gli utenti con un indirizzo di posta configurato

Scegliere questa opzione per archiviare le caselle postali di tutti gli utenti che esistono come utenti in MailStore con i loro indirizzi e-mail.

#### All users except the following - Tutti gli utenti, esclusi i seguenti

Questa opzione dell'elenco consente di escludere singoli utenti (e quindi le loro caselle di posta di Kerio Connect) dal processo di archiviazione.

#### Only the following users - Solo i seguenti utenti

Questa opzione dell'elenco consente di includere singoli utenti (e quindi le loro caselle di posta di Kerio Connect) nel processo di archiviazione. Solo le caselle di posta degli utenti che sono state esplicitamente selezionate verranno archiviate.

# Synchronize with a directory service before archiving - Sincronizza con un servizio di directory prima dell'archiviazione

Se questa opzione è abilitata, l'elenco degli utenti MailStore è sincronizzato con il servizio di directory prima dell'esecuzione di ogni processo di archiviazione. Questa opzione offre il vantaggio di creare automaticamente i nuovi utenti necessari in MailStore prima che ogni archiviazione abbia inizio. Questa funzione è particolarmente indicata per l'archiviazione delle caselle postali in base ad una pianificazione programmata.

• Infine, è possibile scegliere un nome per il nuovo profilo di archiviazione. Dopo aver fatto clic su *Finish*, il profilo di archiviazione verrà elencato sotto *Saved Profiles* e può essere eseguito subito.

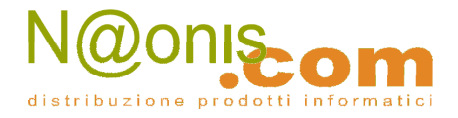

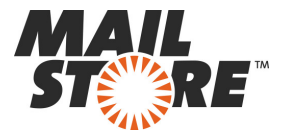

Ulteriori informazioni sui profili di esecuzione di archiviazione sono disponibili nel manuale d'uso di MailStore Server.

**Suggerimento**: Se il server MailStore è configurato in modo da eliminare automaticamente i messaggi di posta elettronica archiviati con successo dalle caselle postali e non si desidera che queste e-mail vengano spostate nella cartella di "Posta eliminata" di Kerio Connect, seguire le istruzioni seguire le istruzioni del paragrafo "Eliminazione definitiva delle email archiviate con successo" presente in questo documento alla sezione "Archiviazione e-mail in entrata e in uscita (Journaling)".

## L'archiviazione diretta delle email in entrata e in uscita

Il server Kerio Connect offre un modo semplice per salvare tutti i messaggi di posta elettronica in entrata e in uscita su una sua particolare casella postale di archiviazione. MailStore Server può archiviare questa particolare casella di posta per mezzo di un processo di archiviazione di tipo "multidrop" via protocollo IMAP o POP3.

#### Fase 1: Creazione di una casella di posta di archiviazione in Kerio Connect

- Fare clic su "Configurazione" e poi su "Archiviazione e backup".
- Aprire la scheda di archiviazione.

| 🥽 Kerio Connect         | - Archiving and Backup                                                                                                    |                                                              | -             |
|-------------------------|----------------------------------------------------------------------------------------------------|--------------------------------------------------------------|---------------|
| Accounts                | Archiving and Backup                                                                                                    |                                                              |               |
| 🗄 🚾 Status              | Common Common                                                                                                    |                                                              |               |
| Configuration           | Archwing Backup                                                                                                    |                                                              |               |
| Domains                 | Chable email archiving                                                                                                    |                                                              |               |
| SMTB Securi             | - Target archive directory                                                                                                    |                                                              |               |
| B C Content Filter      |                                                                                                    |                                                              |               |
| Archiving and Backup    | Path to the archive directory: Appt/keriolmaliserven/store/archive                                                                                                    |                                                              | Select Folder |
| Delivery                | O To make the archive directory change take effect, restart of the sector of the sector of the se | Kerio Connect is required.                                   |               |
| 88L Certificates        |                                                                                                    |                                                              |               |
| Advanced Options        | Action                                                                                                    |                                                              |               |
| a 付 Definitions         | Archive to the remote email address:                                                                                                    | journal@kwrio.local                                          |               |
| Administration Settings | Archive to the local subfolder                                                                                                    |                                                              |               |
| a 🔄 Logs                | Interval used for standing of any periods hidden:                                                                                                    | local build                                                  |               |
|                         | There used to creatly onew acrive loters.                                                                                                    | month                                                        |               |
|                         | Gompress old archive folders at                                                                                                    | (hhcmm)                                                      |               |
|                         | Archive                                                                                                    |                                                              |               |
|                         | Local messages (local sender, local recipient)                                                                                                    |                                                              |               |
|                         | Incoming messages (remote sender, local recipient)                                                                                                    |                                                              |               |
|                         | Outgoing messages (local sender, remote recipient)                                                                                                    |                                                              |               |
|                         | Relayed messages (remote sender, remote recipient)                                                                                                    |                                                              |               |
|                         | Options -                                                                                                    |                                                              |               |
|                         | Archive messages before applying the content filer check (v                                                                                                    | nues and spams will be stored intact in the archive folders) |               |
|                         | L                                                                                                    |                                                              |               |
|                         |                                                                                                    |                                                              | Apply Reset   |

• Selezionare la casella di controllo "Abilita archiviazione email".

• Selezionare la casella di controllo "Archivia nell'indirizzo email remoto:" e immettere l'indirizzo email della casella di posta archivio (ad esempio journal@mydomain.tld) nel campo di testo.

- Selezionare tutte e quattro le opzioni in archivio:
  - o Messaggi locali
  - o Messaggi in arrivo
  - o Messaggi in uscita
  - o Messaggi trasmessi

#### Fase 2: eliminare definitivamente le email archiviate con successo

Per impostazione predefinita, Kerio Connect sposta tutte le email che sono state eliminate tramite IMAP nella cartella Posta Eliminata. Come risultato, le e-mail che sono state archiviate con successo e poi

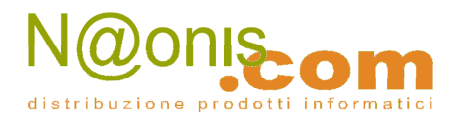

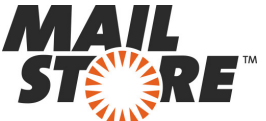

cancellate dal MailStore vengono spostate in questa cartella. Alla successiva indicizzazione della posta presente su Kerio Connect, MailStore Server, se scansiona anche la cartella Posta Eliminata, ricorderà che questi messaggi sono stati incontrati per l'ultima volta nel Cestino e via IMAP tutti questi messaggi saranno visibili in questa cartella. Per evitare questo comportamento e rimuovere quindi tutti i messaggi di posta elettronica salvati nella casella di archiviazione in modo permanente, seguire i passaggi riportati di seguito:

- Da un qualunque browser web, aprite la Kerio Connect Webmail.
- Autenticatevi come l'utente della casella postale di archiviazione.
- Fate clic su Impostazioni.

| General Mail Mail composing                                                            | Spam Others About                                                                                                    |
|----------------------------------------------------------------------------------------|----------------------------------------------------------------------------------------------------|
| Preferred language:<br>Reload every:<br>Preferred skin:<br>Number of displayed message | Browser detected (English) V<br>5 minutes V Displaying of reminders depends on reload<br>frequency.<br>Default V<br>s: 20 V |
| Delete messages permane                                                                | ntly (don't move them to the Deleted Items folder)                                                                          |
| Date and time                                                                          |                                                                                                    |
| Date format:                                                                           | mm/dd/yyyy V 05/14/2012 05:13 AM (Daylight saving time)                                                                     |
| Time format:                                                                           | AM/PM V                                                                                                    |
| Time zone:                                                                             | (GMT -08:00) Pacific Time (US & Canada), Tijua V                                                                            |
|                                                                                        |                                                                                                    |
|                                                                                        |                                                                                                    |
|                                                                                        |                                                                                                    |
|                                                                                        | OK Cancel                                                                                                    |

• Aprire la scheda Generale.

• Selezionare la casella di controllo Elimina messaggi in modo permanente (non spostarli nella cartella Posta eliminata).

• Fare clic su OK per salvare le modifiche.

#### Fase 3: Configurazione di MailStore Server

• Avviare il client di MailStore sul computer dal quale inizierà l'attività di archiviazione in base a una attività pianificata. Questo può essere il computer su cui o installato MailStore Server o qualsiasi altra macchina. Accedere come amministratore a MailStore Server utilizzando il client MailStore.

• Fare clic su Archive Email.

• Dall'elenco *Email Server* sotto *Create Profile* selezionare *Kerio Connect* per creare un nuovo profilo di archiviazione.

• Si aprirà una procedura guidata per specificare le impostazioni di archiviazione.

| Archive Kerio | Connect                                                              |
|---------------|----------------------------------------------------------------------|
| Ø             | Archive Kerio Connect                                                |
|               | Single Mailbox<br>Archive a single Kerio Connect IMAP mailbox.       |
|               | Multiple Mailboxes<br>Archive multiple Kerio Connect IMAP mailboxes. |
|               | Multidrop Mailbox<br>Archive a Kerio Connect IMAP multidrop malbox.  |
|               | OK Cancel Help                                                       |

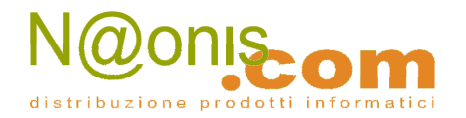

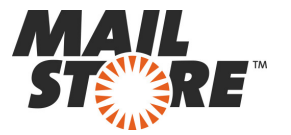

- Selezionare Multidrop Mailbox e fare clic su OK.
- Compilare i campi Access via, Host, Username e Password. Fare clic su Test per verificare i dati inseriti.

*Solo per i protocolli TLS e SSL*: Avete la possibilità di *ignorare gli avvisi SSL*. In genere, questi avvertimenti appaiono se un certificato non ufficiale o auto generato viene utilizzato sul server di posta elettronica.

| MailStore | ×                                                                                                    |
|-----------|----------------------------------------------------------------------------------------------------|
|           | Archive Multidrop Mailbox                                                                                                    |
| -         | Settings                                                                                                    |
|           | Many e-mail servers can deliver a copy of all sent and received e-mail<br>messages to a multidrop mailbox. MailStore can process such multidrop<br>mailboxes. |
|           | Access via: IMAP -                                                                                                    |
|           | Host: imap.orange-2k10.local                                                                                                    |
|           | User Name: catchall@orange-2k10.local                                                                                                    |
|           | Password: Test                                                                                                    |
|           | Target Folders                                                                                                    |
|           | Received: User / E-mail Address / Inbox                                                                                                    |
|           | Sent: User / E-mail Address / Sent Items                                                                                                    |
|           | Messages with unknown e-mail addresses                                                                                                    |
|           | Archive messages here: admin/Unknown e-mail addresses                                                                                                    |
|           | Don't archive message with unknown e-mail addresses                                                                                                    |
|           | When e-mails are successfully archived                                                                                                    |
|           | Delete them in origin mailbox                                                                                                    |
|           | Directory Services                                                                                                    |
|           | Synchronize with Directory Services before archiving Configure                                                                                                |
|           | Cancel < Back Next > Help                                                                                                    |

• Regolare le altre impostazioni come il modo di gestire le e-mail con indirizzi sconosciuti o chiedendo MailStore per eliminare i messaggi dopo che sono stati archiviati. Quest'ultima opzione è particolarmente utile quando si tratta di caselle di posta che vengono utilizzate esclusivamente per l'archiviazione.

- Fare clic su Next.
- Il valore di time-out deve essere regolato solo in casi particolari (ad esempio con i server molto lenti).

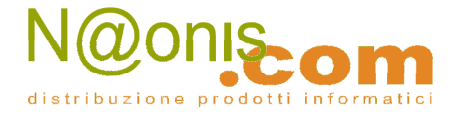

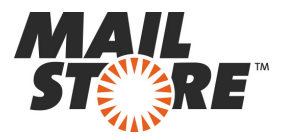

| MailStore | ×                                             |
|-----------|-----------------------------------------------|
|           | Archive Multidrop Mailbox                     |
| •         | Advanced Settings                             |
|           | Please configure access to Multidrop Malibox. |
|           | Connection                                    |
|           | Timeout: 300 Seconds                          |
|           |                                               |
|           |                                               |
|           |                                               |
|           |                                               |
|           |                                               |
|           |                                               |
|           |                                               |
|           |                                               |
|           |                                               |
|           |                                               |
|           |                                               |
|           |                                               |
|           |                                               |
| .106      |                                               |
|           |                                               |
|           | Cancel < Back Next > Help                     |

• Fare clic su Next.

• All'ultimo passaggio, selezionare un nome per il nuovo profilo di archiviazione. Dopo aver fatto click su *Finish*, il profilo di archiviazione verrà elencato sotto i profili salvati e, se lo si desidera, potrà essere eseguito immediatamente.

# www.mailstoreserver.it www.mailstore.com

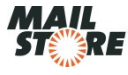

Copyright @ 2005-2012 MailStore Software GmbH. All trademarks and registered trademarks are the property of their respective owners.

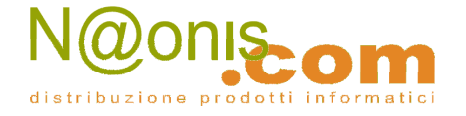